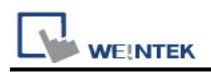

# **BACnet/MSTP**

Supported series: BACnet/MSTP protocol devices

## HMI Setting:

| Parameters                  | Recommended | Options           | Notes                                  |
|-----------------------------|-------------|-------------------|----------------------------------------|
| PLC type                    | BACnet/MSTP |                   |                                        |
| PLC I/F                     | RS485-2W    |                   |                                        |
| Baud rate                   | 38400       | 9600,19200, 38400 |                                        |
| Data bits                   | 8           |                   |                                        |
| Parity                      | None        |                   |                                        |
| Stop bits                   | 1           |                   |                                        |
| Time out (sec)              | 1.0         | 0.05 ~ 25.5       |                                        |
| MAC                         | 0           | 0 ~ 254           |                                        |
| HMI MAC                     | 1           | 1 ~ 127           |                                        |
| Nmax_master                 | 127         | 2 ~ 127           |                                        |
| Npoll                       | 50          | 1 ~ 255           |                                        |
| Device MAC address          | 1           |                   | *Note1                                 |
| Device ID                   | 0           |                   | *Note1                                 |
| Network Address             | 0           |                   |                                        |
| Mac Layer Address<br>Length | 1           |                   | Use Destination<br>Specifier<br>*Note1 |
| Mac(HEX)                    | 0           |                   |                                        |

| Online simulator | NO | Extend address mode | NO |
|------------------|----|---------------------|----|
|                  |    |                     |    |

\*Note1: Press "Who is" to connect to the device to automatically obtain parameters or enter parameters manually.

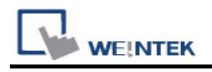

#### **Parameter Settings:**

#### Set MSTP parameters of PC

Connect the mstp device to the communication port of the PC. Follow the steps below to retrieve or directly set the communication parameters of the device.

[PC COM]: Set up the PC and device to connect to the com port

[Baud rate]: Set the Baud rate of the device

**[PC MAC Address]:** Set the BACnet MSTP MAC parameters of the PC. This setting item cannot be repeated with the device

**[Who is]:** Retrieve the parameters of the MSTP Device connected to the PC. If it cannot be retrieved, please check the above parameter settings.

[Use Destination Specifier]: Some MSTP devices will use [Destination Specifier], and the communication parameters need to be filled in [Network Address], [Mac Layer Address Length] and [MAC].

[Device MAC address]: Set the MAC address of MSTP Device [Device ID]: Set the ID of the MSTP Device

| PC COM : COM                                                                          | 17 🔻         |
|---------------------------------------------------------------------------------------|--------------|
| PC COMT. COM                                                                          | 11           |
| Baud rate : 38400                                                                     | 0 -          |
| PC MAC address : 2                                                                    | •            |
| ✓ Use Destination Specifier                                                           | Who is       |
| Use Destination Specifier<br>Device MAC address :                                     | Who is       |
| Use Destination Specifier<br>Device MAC address :<br>Device ID :                      | Who is<br>1  |
| Use Destination Specifier<br>Device MAC address :<br>Device ID :<br>Network Address : | Who is 1 0 0 |

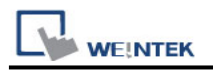

### How to Import Tags:

1. In EasyBuilder **System Parameter Settings** add **BACnet/MSTP** driver, set the communication parameters, and then click **Tag Manager** button.

|     | Cellular  | Data Netwo  | rk         | Time Sync./DS       | T          | e-Mail              | FTP                  |
|-----|-----------|-------------|------------|---------------------|------------|---------------------|----------------------|
| De  | evice     | Model       | Genera     | l System            | Remote     | Security            | Extended Memor       |
| Dev | ice list: |             |            |                     |            |                     | What's my            |
|     |           | Name        | Location I | Device Type         |            |                     |                      |
| ⊿   | Local Hlv | I Local HMI | Local di   | MT3072XH / oMT30722 | KH2/oMT307 | 2XH2 (V2) / oMT3072 | 2XHT / 0MT3072XHT (V |
|     |           |             |            |                     |            |                     |                      |
|     |           |             |            |                     |            |                     |                      |
|     |           |             |            |                     |            |                     |                      |
| <   |           |             | New I      | Device/Server       | De         | elete               | Settings             |
| <   | New       | HMI         |            |                     |            |                     |                      |
| <   | New       | HMI<br>Tag  | Manager    |                     |            |                     |                      |

 Use a RS-232/RS-485 converter to connect the BACnet MS/TP unit with PC. Only one BACnet MS/TP unit is allowed. Set PC COM and Baud rate, click Who is button to find the MAC address and Device ID of the BACnet MS/TP unit.

| Get Tag Setting   |                        |                                 | PLC Tags |  |
|-------------------|------------------------|---------------------------------|----------|--|
| COM Port Settin   | g                      |                                 |          |  |
|                   | PC COM : COM6          | ~                               |          |  |
| в                 | aud rate: 38400        | *                               |          |  |
| MAC/ID Setting    |                        |                                 |          |  |
| MAC               | address : 1            | Scan Device                     |          |  |
| C                 | Device ID :            |                                 |          |  |
|                   |                        | Get Tag Info                    |          |  |
| Connect PC to on  | ly one BACnet MS/TP de | vice directly using COM port    | above.   |  |
| Taga are device d | apandant. Add naw day  | vices in [Device] list for ever |          |  |
| ACnet MS/TP devi  | ce.                    | recently period list for every  | Y        |  |
|                   |                        |                                 |          |  |
|                   |                        |                                 |          |  |
|                   |                        |                                 |          |  |

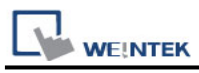

3. If the device is found, the following message shows, click **OK**.

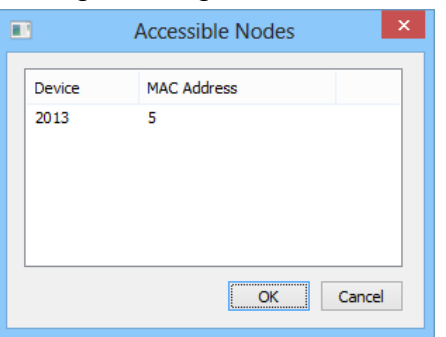

4. After getting the **MAC address** and **Device ID**, click **Get Tag Info** button to get the address tags.

|                                                              | BACnet MS/   | TP Tag Manager  |            |
|--------------------------------------------------------------|--------------|-----------------|------------|
| Get Tag Settings                                             |              | Device Tags     |            |
| PC COM :                                                     | COM8 •       |                 |            |
| Baud rate :                                                  | 38400 -      |                 |            |
| PC MAC address :                                             | • •          |                 |            |
| Use Destination Specifier                                    | Who is       |                 |            |
| Device MAC addres                                            | s: 5         |                 |            |
| Device II                                                    | D: 2013      |                 |            |
|                                                              |              |                 |            |
| lags are device dependent. Add new de<br>ACnet MS/IP device. | Get Tag Info |                 |            |
|                                                              |              |                 |            |
|                                                              |              | Import from CSV | Export AIL |

5. If the tags are obtained successfully, the following message shows, click OK.

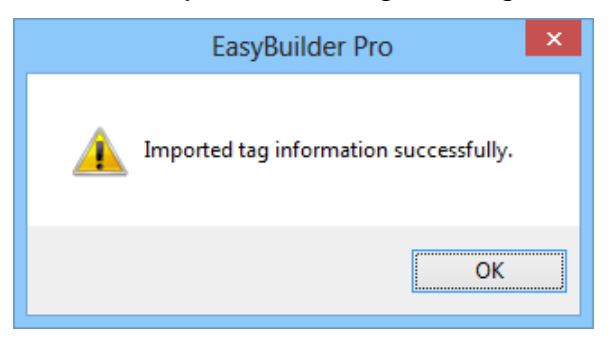

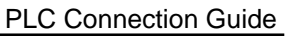

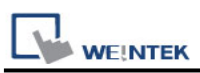

 In the Device Tags field, the tags with its check box selected can be imported. Click OK to complete the address import.

Click **Export All**, to save the address tags as CSV file. If tag infomation cannot be obtained when creating a project, use **[Import from CSV]** to obtain tag information.

| BACnet MS/TP                                                                                                    | Tag Manager | ×                   |
|----------------------------------------------------------------------------------------------------|-------------|---------------------|
| Get Tag Settings          Get Tag Settings         PC COM:         Baud rate:         Baud rate:         Baud rate:         Baud rate:         Baud rate:         Baud rate:         Baud rate:         Baud rate:         Baud rate:         Baud rate:         Baud rate:         Bud rate:         Bud rate:         Bud rate:         Bud rate:         Bud rate:         Bud rate:         Bud rate:         Bud rate:         Bud rate:         Bud rate:         Device MAC address:         0         Device MAC address:         5         Device ID:         2013         Get Tag Info         * Tags are device dependent. Add new devices in [Device] list for every BACnet MS/TP device. | Device Tags | from CSV Export All |
|                                                                                                    | L           | C.A. Carret         |

7. To connect another BACnet/MSTP unit, please add the BACnet/MSTP driver in EasyBuilder System Parameter Settings again. The communication parameters will follow the settings of the firstly added unit. The way to get tag information is the same as illustrated in the preceding steps. Another way to get tag information is to click [Import form CSV] button in Tag Manager.

| Printer/ | Printer/Backup Server Time Sync./DST e-Mail Recipes Cellular Data Network |            |          |                                     |         |              |                      |        |
|----------|---------------------------------------------------------------------------|------------|----------|-------------------------------------|---------|--------------|----------------------|--------|
| Device   | Model                                                                     | General    | System S | System Setting Security Non-ASCII F |         | CII Fonts    | onts Extended Memory |        |
| No.      | evice list : <u>What's my IP ?</u>                                        |            |          |                                     |         |              |                      |        |
| Local    | HMI L                                                                     | ocal HMI   | Local    | eMT31                               | 05 (800 | -            | -                    | 0      |
|          |                                                                           | ACnet BACn | e Local  | BACne                               | t BACne | MAC 102, CON | I RS485              | 2W N/A |
| Local    | PLC I B                                                                   |            |          |                                     |         |              |                      |        |

Notes:

- 1. The MAC address and Device ID of certain BACnet MS/TP units can be gained by clicking [Scan Device] only at the first time the unit is powered up. To get this information in the same way again, please power up the unit again.
- 2. Certain BACnet MS/TP units do not support [Scan Device] and [Get Tag Info].

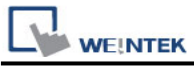

 If the MAC address gained by clicking [Scan Device] does not match the one specified in EasyBuilder Pro Device Properties settings, a message shows as a reminder when [Get Tag Info] is clicked.

### **MSTP Model:**

After adding the driver and importing the tag, the user needs to set the MSTP Model. The setting path is as follows:

[System Parameter Settings] -> [Model]

-[HMI MAC]: Set BACNET MSTP MAC parameters for HMI

-[Nmax\_master]: Set the maximum MAC in the domain

-[Npoll]: Set the interval for sending polling packets (50 means that after receiving 50 tokens, polling will continue)

| System Parameter Settings × |                                                                  |              |                        |              |                    |            |       |  |
|-----------------------------|------------------------------------------------------------------|--------------|------------------------|--------------|--------------------|------------|-------|--|
| Cellu<br>Device             | ular Data Network<br>Model                                       | General      | Time Sync./D<br>System | ST<br>Remote | e-Mail<br>Security | Extended M | emory |  |
|                             | HMI model : d                                                    | MT3072XH / d | MT3072XH2 / cMT        | 3072XH2 (V2) | / cMT3072X ∨       | Landscape  | ~     |  |
|                             | HMI MAC : 1                                                      | · ·          | Nmax_ma                | ster : 127   | ~                  | Npoll: 50  | ~     |  |
|                             | Port no. : 8                                                     | 000          |                        |              |                    |            |       |  |
|                             |                                                                  |              |                        |              |                    |            |       |  |
|                             | Support TK/iP/iE/XE/eMT/mTV communication protocol and EasyWatch |              |                        |              |                    |            |       |  |
|                             |                                                                  |              |                        |              |                    |            |       |  |

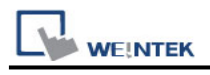

# Default Object Model:

| Object ID | Object Name   | Object Structure   |
|-----------|---------------|--------------------|
| 0         | Analog Input  | ObjectName         |
|           |               | ObjectIdentifier   |
|           |               | ObjectType         |
|           |               | PresentValue       |
|           |               | PresentValue Array |
|           |               | EventState         |
|           |               | OutOfService       |
|           |               | Units              |
|           |               | SubscribeCovTime   |
|           |               | HighLimit          |
|           |               | LowLimit           |
|           |               | DeadBand           |
|           |               | NotificationClass  |
|           |               | LimitEnable        |
|           |               | EventEnable        |
|           |               | NotifyType         |
|           |               | TimeDelay          |
|           |               | AckedTransitions   |
| 1         | Analog Output | ObjectName         |
|           |               | ObjectIdentifier   |
|           |               | ObjectType         |
|           |               | PresentValue       |
|           |               | PresentValueArray  |
|           |               | EventState         |
|           |               | OutOfService       |
|           |               | Units              |
|           |               | Priority           |
|           |               | PriorityReset      |
|           |               | PriorityArray      |
|           |               | RelinquishDefault  |
|           |               | HighLimit          |
|           |               | LowLimit           |
|           |               | DeadBand           |
|           |               | NotificationClass  |
|           |               | LimitEnable        |
|           |               | EventEnable        |

|           | EK .         | _                 | PLC Connection Guide |
|-----------|--------------|-------------------|----------------------|
| Object ID | Object Name  | Object Structure  |                      |
|           |              | NotifyType        |                      |
|           |              | TimeDelay         |                      |
|           |              | AckedTransitions  |                      |
| 2         | Analog Value | ObjectName        |                      |
|           |              | ObjectIdentifier  |                      |
|           |              | ObjectType        |                      |
|           |              | PresentValue      |                      |
|           |              | PresentValueArray |                      |
|           |              | EventState        |                      |
|           |              | OutOfService      |                      |
|           |              | Units             |                      |
|           |              | Priority          |                      |
|           |              | PriorityReset     |                      |
|           |              | PriorityArray     |                      |
|           |              | RelinquishDefault |                      |
|           |              | HighLimit         |                      |
|           |              | LowLimit          |                      |
|           |              | Dead Band         |                      |
|           |              | NotificationClass |                      |
|           |              | LimitEnable       |                      |
|           |              | EventEnable       |                      |
|           |              | NotifyType        |                      |
|           |              | TimeDelay         |                      |
|           |              | AckedTransitions  |                      |
| 3         | Binary Input | ObjectName        |                      |
|           |              | ObjectIdentifier  |                      |
|           |              | ObjectType        |                      |
|           |              | PresentValue      |                      |
|           |              | PresentValueArray |                      |
|           |              | EventState        |                      |
|           |              | OutOfService      |                      |
|           |              | Polarity          |                      |
|           |              | AlarmValue        |                      |
|           |              | NotificationClass |                      |
|           |              | EventEnable       |                      |
|           |              | NotifyType        |                      |
|           |              | TimeDelay         |                      |
|           |              | AckedTransitions  |                      |

|           | EK            |                   | PLC Connection Guide |
|-----------|---------------|-------------------|----------------------|
| Object ID | Object Name   | Object Structure  |                      |
| 4         | Binary Output | ObjectName        |                      |
|           |               | ObjectIdentifier  |                      |
|           |               | ObjectType        |                      |
|           |               | PresentValue      |                      |
|           |               | PresentValueArray |                      |
|           |               | EventState        |                      |
|           |               | OutOfService      |                      |
|           |               | Priority          |                      |
|           |               | PriorityReset     |                      |
|           |               | PriorityArray     |                      |
|           |               | Polarity          |                      |
|           |               | AlarmValue        |                      |
|           |               | NofificationClass |                      |
|           |               | EventEnable       |                      |
|           |               | NotifyType        |                      |
|           |               | TimeDelay         |                      |
|           |               | AckedTransitions  |                      |
|           |               | RelinquishDefault |                      |
| 5         | Binary Value  | ObjectName        |                      |
|           |               | ObjectIdentifier  |                      |
|           |               | ObjectType        |                      |
|           |               | PresentValue      |                      |
|           |               | PresentValueArray |                      |
|           |               | EventState        |                      |
|           |               | Priority          |                      |
|           |               | PriorityReset     |                      |
|           |               | PriorityArray     |                      |
|           |               | OutOfService      |                      |
|           |               | AlarmValue        |                      |
|           |               | NotificationClass |                      |
|           |               | EventEnable       |                      |
|           |               | NotifyType        |                      |
|           |               | TimeDelay         |                      |
|           |               | AckedTransitions  |                      |
|           |               | RelinquishDefault |                      |
| 7         | Command       | ObjectName        |                      |
|           |               | ObjectIdentifier  |                      |
|           |               | ObjectType        |                      |

|           | EK          |                            | PLC Connection Guide |
|-----------|-------------|----------------------------|----------------------|
| Object ID | Object Name | Object Structure           |                      |
|           |             | InProcess                  |                      |
|           |             | AllWritesSuccessful        |                      |
| 8         | Device      | ObjectName                 |                      |
|           |             | ObjectIdentifier           |                      |
|           |             | ObjectType                 |                      |
|           |             | SystemStatus               |                      |
|           |             | VendorName                 |                      |
|           |             | Vendorldentifier           |                      |
|           |             | ModelName                  |                      |
|           |             | FirmwareRevision           |                      |
|           |             | ApplicationSoftwareVersion |                      |
|           |             | ProtocolVersion            |                      |
|           |             | ProtocolRevision           |                      |
|           |             | MaxAPDUlengthAccepted      |                      |
|           |             | SegmentationSupported      |                      |
|           |             | ApduTimeout                |                      |
|           |             | NumberOfAPDUretries        |                      |
|           |             | DataBaseRevision           |                      |
|           |             | MaxSegmentsAccepted        |                      |
|           |             | UtcOffset                  |                      |
|           |             | DaylightSavingsStatus      |                      |
|           |             | ApduSegmentTimeout         |                      |
|           |             | BackupFailureTimeout       |                      |
| 10        | File        | ObjectName                 |                      |
|           |             | ObjectIdentifier           |                      |
|           |             | ObjectType                 |                      |
|           |             | FileType                   |                      |
|           |             | FileSize                   |                      |
|           |             | Archive                    |                      |
|           |             | ReadOnly                   |                      |
| 13        | Multi State | ObjectName                 |                      |
|           | Input       | ObjectIdentifier           |                      |
|           |             | ObjectType                 |                      |
|           |             | PresentValue               |                      |
|           |             | EventState                 |                      |
|           |             | OutOfService               |                      |
|           |             | NumberOfStates             |                      |
|           |             | AckedTransitions           |                      |

r

| WEINT     | EK          |                   | PLC Connection Guide |
|-----------|-------------|-------------------|----------------------|
| Object ID | Object Name | Object Structure  |                      |
| 14        | Multi State | ObjectName        |                      |
|           | Output      | ObjectIdentifier  |                      |
|           |             | ObjectType        |                      |
|           |             | PresentValue      |                      |
|           |             | EventState        |                      |
|           |             | OutOfService      |                      |
|           |             | NumberOfStates    |                      |
|           |             | Priority          |                      |
|           |             | PriorityReset     |                      |
|           |             | PriorityArray     |                      |
|           |             | AckedTransitions  |                      |
|           |             | RelinquishDefault |                      |
| 16        | Program     | ObjectName        |                      |
|           |             | ObjectIdentifier  |                      |
|           |             | ObjectType        |                      |
| 18        | Averaging   | ObjectName        |                      |
|           |             | ObjectIdentifier  |                      |
|           |             | ObjectType        |                      |
|           |             | MinimumValue      |                      |
|           |             | AverageValue      |                      |
|           |             | MaximumValue      |                      |
|           |             | AttemptedSamples  |                      |
|           |             | ValidSamples      |                      |
|           |             | Window nterval    |                      |
|           |             | WindowSamples     |                      |
| 19        | Multi State | ObjectName        |                      |
|           | Value       | ObjectIdentifier  |                      |
|           |             | ObjectType        |                      |
|           |             | PresentValue      |                      |
|           |             | EventState        |                      |
|           |             | OutOfService      |                      |
|           |             | NumberOfStates    |                      |
|           |             | Priority          |                      |
|           |             | PriorityReset     |                      |
|           |             | PriorityArray     |                      |
|           |             | AckedTransitions  |                      |
|           |             | RelinquishDefault |                      |
| 20        | Trend Log   | ObjectName        |                      |

|           | EK          |                   | PLC Connection Guide |
|-----------|-------------|-------------------|----------------------|
| Object ID | Object Name | Object Structure  |                      |
|           |             | ObjectIdentifier  |                      |
|           |             | ObjectType        |                      |
|           |             | Enable            |                      |
|           |             | StopWhenFull      |                      |
|           |             | BufferSize        |                      |
|           |             | RecordCount       |                      |
|           |             | TotalRecordCount  |                      |
| 21        | Life Safety | ObjectName        |                      |
|           | Point       | ObjectIdentifier  |                      |
|           |             | ObjectType        |                      |
|           |             | PresentValue      |                      |
|           |             | TrackingValue     |                      |
|           |             | EventState        |                      |
|           |             | Reliability       |                      |
|           |             | OutOfService      |                      |
|           |             | Mode              |                      |
|           |             | Silenced          |                      |
| 22        | Life Safety | ObjectName        |                      |
|           | Zone        | ObjectIdentifier  |                      |
|           |             | ObjectType        |                      |
|           |             | PresentValue      |                      |
|           |             | TrackingValue     |                      |
|           |             | EventState        |                      |
|           |             | Reliability       |                      |
|           |             | OutofService      |                      |
|           |             | Mode              |                      |
|           |             | Silenced          |                      |
| 23        | Accumulator | ObjectName        |                      |
|           |             | ObjectIdentifier  |                      |
|           |             | ObjectType        |                      |
|           |             | PresentValue      |                      |
|           |             | PresentValueArray |                      |
|           |             | EventState        |                      |
|           |             | OutOfService      |                      |
|           |             | Scale             |                      |
|           |             | Units             |                      |
| 24        | Pulse       | ObjectName        |                      |
|           | Converter   | ObjectIdentifier  |                      |

| WEINTEK PLC |             |                  | PLC Connection Guide |
|-------------|-------------|------------------|----------------------|
| Object ID   | Object Name | Object Structure |                      |
|             |             | ObjectType       |                      |
|             |             | PresentValue     |                      |
|             |             | EventState       |                      |
|             |             | OutOfService     |                      |
|             |             | Units            |                      |
|             |             | ScaleFactor      |                      |
|             |             | AdjustValue      |                      |
|             |             | Count            |                      |

Note : Object name can not include "#".

## Wiring Diagram:

#### RS-485 2W

The serial port pin assignments may vary between HMI models, please click the following link for more information.

| НМІ         |    | PLC                  |
|-------------|----|----------------------|
| <u>Link</u> |    | RS485 2W<br>Terminal |
| Data-       | ←  | Data-                |
| Data+       | <> | Data+                |
| GND         | <> | GND                  |